## Daftar Gambar

| Gambar 1.1 Alur kerja metodologi game development life cycle                                                  | 3          |
|----------------------------------------------------------------------------------------------------|------------|
| Gambar 2.1 Contoh game mechanics pada GDD                                                                     | 7          |
| Gambar 2.2 Tampilan aplikasi Unity 2019.1.14f1                                                                | 8          |
| Gambar 2.3 Contoh bentuk game kuis                                                                            | 9          |
| Gambar 2.4 Diagram state sederhana (Sumber: Setiawan, 2006)                                                   | 10         |
| Gambar 3.1 FSM gameplay                                                                                       | 13         |
| Gambar 3.2 Antarmuka <i>splash screen</i> logo <i>game</i> (kiri) dan <i>splash screen</i> logo tim j (kanan) | pengembang |
| Gambar 3.3 Rancangan antarmuka halaman Home                                                                   |            |
| Gambar 3.4 Rancangan antarmuka halaman Pilih Permainan                                                        | 16         |
| Gambar 3.5 Rancangan antarmuka Menu Pilih Level                                                               | 17         |
| Gambar 3.6 Rancangan antarmuka awal permainan                                                                 | 17         |
| Gambar 3.7 Rancangan antarmuka soal                                                                           |            |
| Gambar 3.8 Rancangan antarmuka jawaban benar                                                                  |            |
| Gambar 3.9 Rancangan antarmuka jawaban salah                                                                  |            |
| Gambar 3.10 Rancangan antarmuka game terjeda                                                                  | 19         |
| Gambar 3.11 Rancangan antarmuka panel hasil akhir                                                             | 19         |
| Gambar 3.12 Panel hasil akhir ketika pemain tidak mendapatkan reward                                          |            |
| Gambar 4.1 Membuat project 2D pada Unity                                                                      | 21         |
| Gambar 4.2 Framework Zetcil                                                                                   | 21         |
| Gambar 4.3 Kumpulan folder assets yang digunakan                                                              | 22         |
| Gambar 4.4 Tampilan Scene Pilih Level pada Unity Editor                                                       | 23         |
| Gambar 4.5 Tampilan Scene QuizLevel1 pada Unity Editor                                                        |            |
| Gambar 4.6 Script Prolog                                                                                      | 24         |

| Gambar 4.7 GameObject bank_lampu pada Unity Editor (kiri) dan contoh tampilan objek  |
|--------------------------------------------------------------------------------------|
| lampu pada halaman Soal (kanan)24                                                    |
| Gambar 4.8 GameObject Benar pada Unity Editor (kiri) dan Tampilan kondisi benar pada |
| halaman <i>gameplay</i> (kanan)                                                      |
| Gambar 4.9 GameObject Salah pada Unity Editor (kiri) dan Tampilan kondisi salah pada |
| halaman <i>gameplay</i> (kanan)25                                                    |
| Gambar 4.10 Kumpulan dari VariableModel yang digunakan25                             |
| Gambar 4.11 Kumpulan dari CheckerController yang digunakan                           |
| Gambar 4.12 GameObject Canvas hasil_akhir (kiri) dan Contoh tampilan Canvas          |
| hasil_akhir pada gameplay (kanan)26                                                  |
| Gambar 4.13 Tampilan pembuatan fungsi <i>pause</i> pada Unity Editor27               |
| Gambar 4.14 <i>Package</i> kuis sudah di- <i>import</i>                              |
| Gambar 4.15 Tampilan halaman utama hasil revisi                                      |
| Gambar 4.16 Tampilan halaman Pilih Permainan hasil revisi                            |
| Gambar 4.17 Tampilan halaman Pilih Level permainan kuis setelah revisi               |
| Gambar 4.18 Perilisan aplikasi <i>Schule</i> di SD Khoiru Ummah33                    |